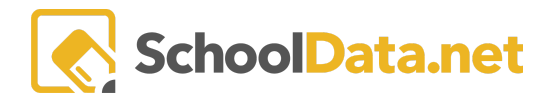

# **NAVIGATING CAREER PLANNER**

Log in by going to https://[yourdistrict].schooldata.net/v2/career-planner/#/

In the **Career Planner** application, you are provided ways to discover a career, how to get the training to enter the career, and help to find the schools or colleges to prepare. **Click the caret** on the left side menu to expand the area below.

### Learn About Myself

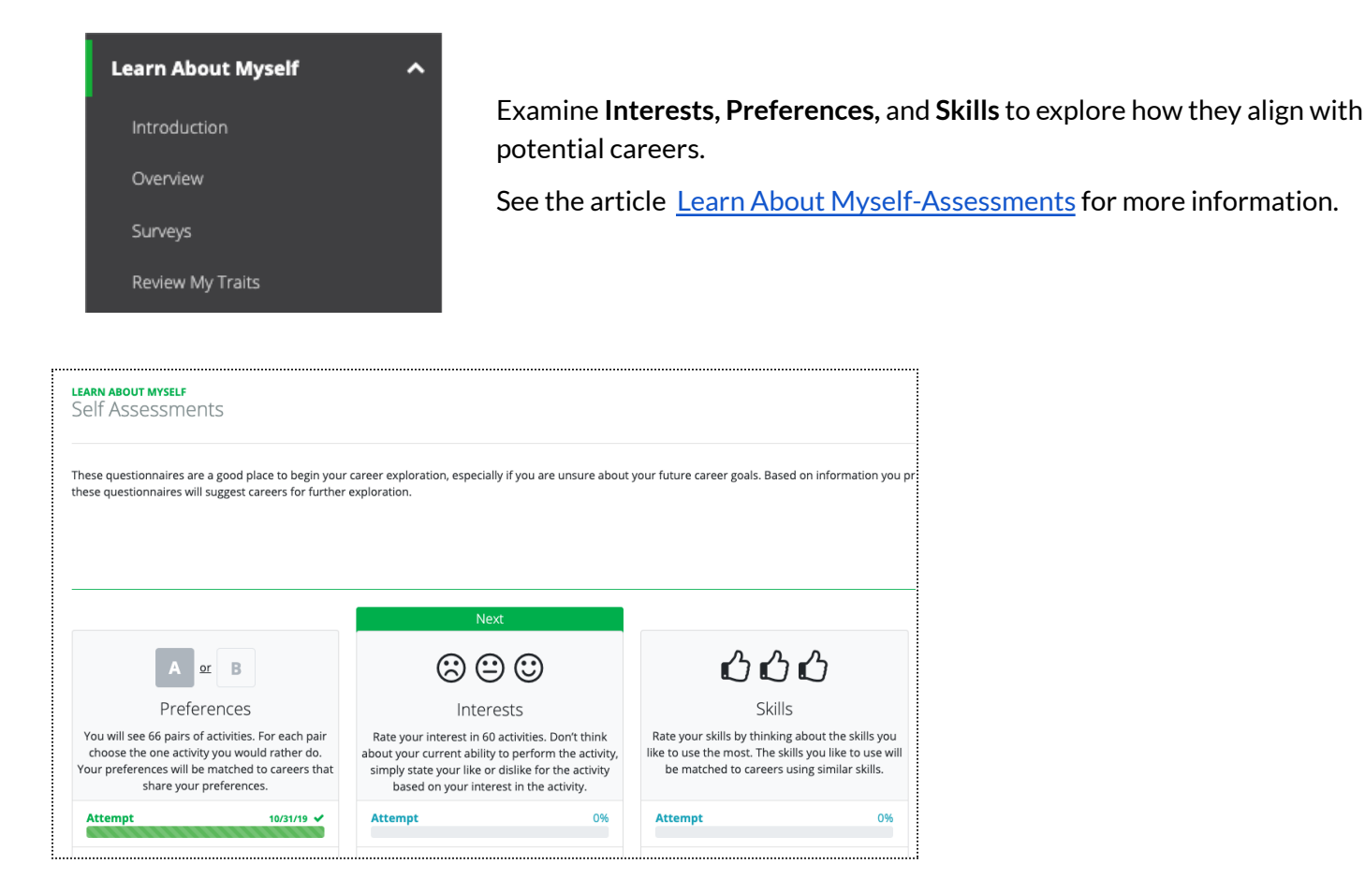

When completed, **results** are provided, and suggested careers match.

| learn about myself<br>Choose my Prefei | rences: Results                                                                                                 | \$ \$                                                            | 2 1 of 3                                          |
|----------------------------------------|----------------------------------------------------------------------------------------------------|------------------------------------------------------------------|---------------------------------------------------|
| Your selections have indicate          | 3 a preference for the following 12 areas.                                                                      | Explore or F<br>that match y<br>Top Three A                      | avorite these areas<br>your preferences.<br>Vreas |
| Artistic                               | 11                                                                                                    | Artistic                                                         | (see all)                                         |
| Accommodating                          |                                                                                                    | ♥ Actors                                                         |                                                   |
| Leading and Influencing                | 8                                                                                                    | <ul> <li>Animato</li> <li>Annound</li> <li>Art Direct</li> </ul> | cers<br>ctors                                     |
| Mechanical                             | 6                                                                                                    | 🕈 Audio-Vi                                                       | sual Specialists                                  |
| Industrial                             | 6                                                                                                    | Cartooni                                                         | ists                                              |
| Selling                                | and the second second second second second second second second second second second second second second secon | Accommod<br>♡ Baggage                                            | lating (see all)<br>Porters and Bell              |
| Business Detail                        | <u>۲</u>                                                                                                    | <ul> <li>Bakers</li> <li>Barbers</li> <li>Bartende</li> </ul>    | ers                                               |

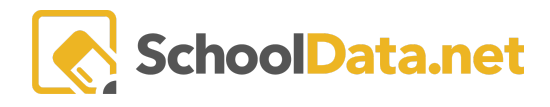

### Surveys

School District designed surveys. Click the **survey link** to begin answering the provided questions.

| <b>learn about myself</b><br>Surveys    |                                                |                                                                                    |                       |                                                                                                    |
|-----------------------------------------|------------------------------------------------|------------------------------------------------------------------------------------|-----------------------|----------------------------------------------------------------------------------------------------|
| These surveys and links guide you throu | gh activities designed by your school district | to help you complete your High School and                                          | Beyond Plan.          | CLARN ABOUT MYSELF                                                                                                    |
|                                         |                                                | Surveys                                                                            |                       |                                                                                                    |
| Middle School                           | 9th Grade                                      | 10th Grade                                                                         | 11th Grade            | 12th Grade                                                                                                    |
|                                         | C* Career Night                                | <ul> <li>♂ Job Shadow 10th Grade ▲</li> <li>♂ Student Led Conferences ▲</li> </ul> | College/Career Fair A | Image: Second State State S |
|                                         |                                                |                                                                                    |                       |                                                                                                    |

See the article <u>Career Planner Customization Options</u> for more information.

### **Review My Traits**

With two or more self-assessments completed, the **Review My Traits** page will populate a list of careers that match. The careers that match the most self-assessments will be at the top. Click the **heart** on any career(s) of interest to investigate.

| LEARN ABOUT MYSELF<br>Review My Traits                                                                                                    |                                  |                  |              |                                                                         |           |        |  |
|----------------------------------------------------------------------------------------------------|----------------------------------|------------------|--------------|-------------------------------------------------------------------------|-----------|--------|--|
| Based on your self assessments, there are a number of careers and categories that appear to be a good fit for you. Throughout your journey in Career Planner, the following suggestions will be marked with a star.<br>As you proceed through the process of self discovery, HEART items along the way and they will be saved for you in your portfolio. |                                  |                  |              |                                                                         |           |        |  |
| Car                                                                                                    | eer Interest Areas               | usters           |              |                                                                         |           |        |  |
| 습 A                                                                                                    | ccommodating                     | ☆ ☆ Artistic     | 🛱 Architectu | tecture and Construction<br>Audio/Visual Technology, and Communications |           |        |  |
| 습 A                                                                                                    | rtistic                          | රු Investigative | 🕆 Arts, Audi |                                                                         |           |        |  |
| ☆ L                                                                                                    | eading and Influencing           | ☆ Social         | ☆ Transport  | ansportation, Distribution, and Logistics                               |           |        |  |
|                                                                                                    |                                  |                  |              |                                                                         |           |        |  |
|                                                                                                    | Career                           |                  |              | Preferences                                                             | Interests | Skills |  |
| •                                                                                                    | Animators and Multimedia Artists |                  |              | ά                                                                       | ģ         | ☆      |  |
| $\odot$                                                                                                    | ♥ Choreographers                 |                  |              |                                                                         | ☆         | ☆      |  |
| Q                                                                                                    | 7 Fine Artists                   |                  |              |                                                                         | 습         | 습      |  |

## **Research Careers**

| Research Careers 🔨             | What will you do in your career every day? |
|--------------------------------|--------------------------------------------|
| Introduction                   | How much does it pay?                      |
| Career Search                  | What is the training required?             |
| Career Clusters                | Will there be jobs in the future?          |
| Occupational Personality Types | Who hires people in these jobs?            |

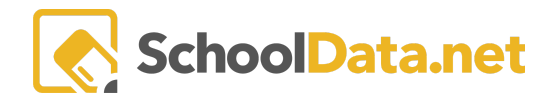

**Career Search -** Use the **search boxes** to find careers by name, self-assessment results, or programs and schools favorited.

#### RESEARCH CAREERS

| •            | Heart/Save careers you find most interesting. You can review all saved careers in your portfolio. |                         |                         |                      |                   |                                      |                   |  |  |
|--------------|---------------------------------------------------------------------------------------------------|-------------------------|-------------------------|----------------------|-------------------|--------------------------------------|-------------------|--|--|
| Care         | er Planner Careers (570 records                                                                   | )                       |                         |                      |                   |                                      | 中                 |  |  |
|              | Corpor                                                                                            | Chuster                 | Internet Areas          | Dothuuou             | Personality Trans | V 🚯                                  | Voorb Colon (     |  |  |
|              | Career                                                                                            | Ciuster                 | Interest Areas          | Patriway             | Personality Type  |                                      | tearly Salary     |  |  |
|              |                                                                                                   |                         |                         |                      |                   |                                      |                   |  |  |
| $\odot$      | Accountants and Auditors                                                                          | Finance                 | Leading and Influencing | Accounting           | Conventional      | Most of these occupations require a  | \$79,680.00       |  |  |
| $\heartsuit$ | Actors                                                                                            | Arts, Audio/Visual Tech | Artistic                | Performing Arts      | Artistic          | These occupations usually require a  | No Washington Sal |  |  |
| ٠            | Actuaries                                                                                         | Finance                 | Leading and Influencing | Insurance            | Conventional      | Most of these occupations require a  | \$103,100.00      |  |  |
| $\diamond$   | Acupuncturists                                                                                    | Health Science          | Scientific              | Therapeutic Services | Social            | Most of these occupations require gr | \$48,260.00       |  |  |

**Career Clusters -** These are areas categorized by type of career. Click into **Career Cluster** or **favorites** to see similar careers in an area of interest.

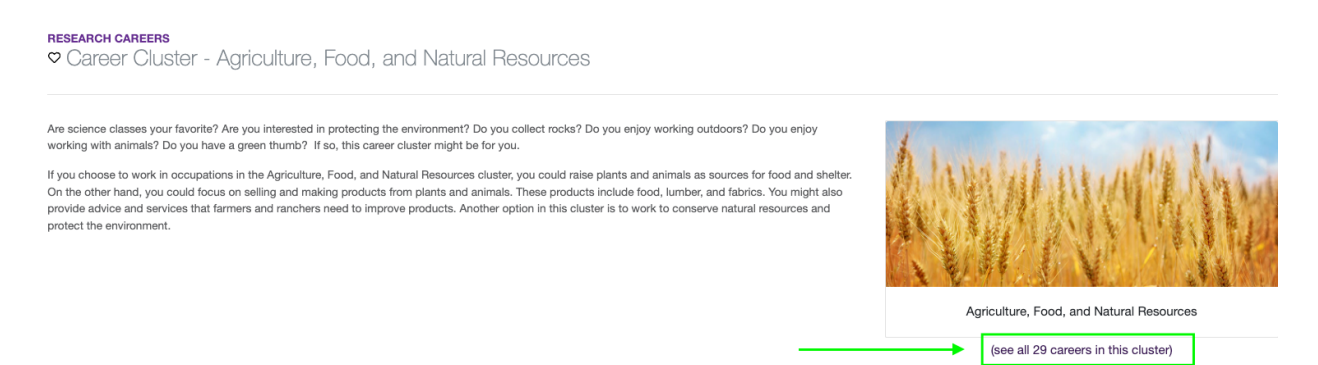

**Occupational Personality Types** - These areas are categorized by personality type found in the Self Assessments. Click on an **Occupational Personality Type** to see the various careers categorized here.

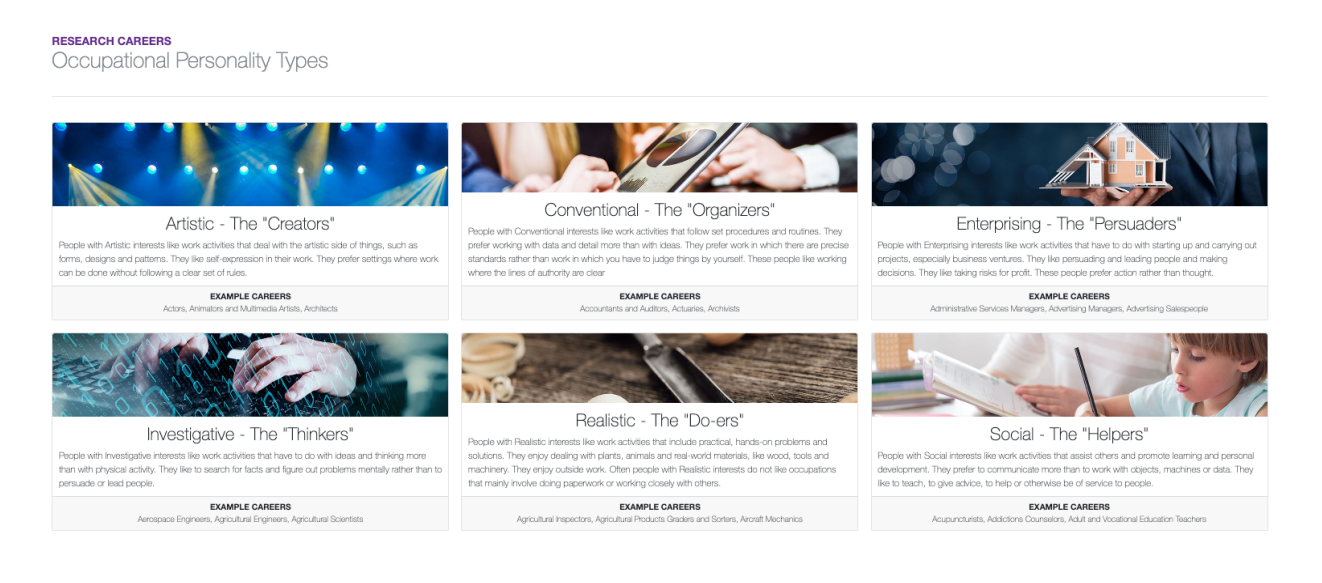

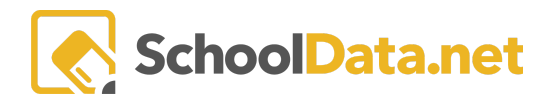

**Investigating a Career** - From any area where you see the name of a career, click on it to learn more. This provides an overview of the career and its median salary in Washington. Click the (+) to see a complete description of the career. To investigate the career further, click the **Dig Deeper.** On the top, the **Duties** (Task List and Common Work Activities), **Requirements** (Working Conditions, Physical Demands, Skills and Abilities), **Training** (Training, Education After High School, Volunteer/Work Experience, On-The-Job Training, Military Training, Helpful High School Courses), **Wages** (Washington Regions, Other States and U.S. Territories), **Employment Outlook, Things to Know, or Resources tabs** provide more ways to investigate a career. On the right, you will find **Related Careers** and **Related Programs**.

| Details                                                                                                    | Duties                                          | Requirements                                                 | Training                              | Wages          | Employment       | Things to Know                                                                            | Resources                                                   | Video                         | • |                        |           |
|----------------------------------------------------------------------------------------------------|-------------------------------------------------|--------------------------------------------------------------|---------------------------------------|----------------|------------------|-------------------------------------------------------------------------------------------|-------------------------------------------------------------|-------------------------------|---|------------------------|-----------|
| Job Duties Task List The following list of occupational tasks is specific to Couriers and Messengers. Pick up, unload, and sort items collected on delivery routes. Obtain signatures and payment for items when here yar delivered. Load vehicles with goods to be delivered, making sure items are packed correctly and carefully. Receive instructions for picking up items to be delivered. Plan the most efficient Check in with home offices to confirm delivery. |                                                 |                                                              |                                       |                |                  | to recipients.                                                                            | \$\$6,780/yr                                                |                               |   |                        |           |
| Receive in<br>delivery re                                                                                                    | nstructions<br>oute.                            | for picking up items                                         | to be delivere                        | d. Plan the m  | nost efficient   | <ul> <li>Check in with h</li> </ul>                                                       | ome offices to cor                                          | nfirm delivery.               |   | Related Careers        | (see all) |
| ommon We                                                                                                    | ork Activitie<br>Messengen                      | es<br>s perform the followi                                  | ng tasks. Thes                        | se tasks are c | ommon to many oc | cupations.                                                                                |                                                             |                               |   | Light Truck Drivers    |           |
| Get inform                                                                                                    | nation need                                     | ed to do the job                                             |                                       |                |                  | Establish and m                                                                           | aintain relationshi                                         | ips                           |   | Related Programs       | (see all) |
| Documen<br>Operate v<br>Communi                                                                                                    | it and record<br>vehicles or n<br>icate with si | a information<br>nechanized equipme<br>upervisors, peers, or | ent<br>subordinates                   |                |                  | <ul> <li>Identity objects,</li> <li>Perform activitie</li> <li>Monitor events,</li> </ul> | actions, and ever<br>s that use the wh<br>materials, and su | nts<br>ole body<br>rroundings |   | Entrepreneurial and Sm | ♡         |
|                                                                                                    |                                                 |                                                              | e e e e e e e e e e e e e e e e e e e |                |                  |                                                                                           |                                                             | de-de                         |   |                        |           |

See the article <u>Research Careers</u> for more information.

## **Reality Check**

Use Reality Check to build a budget for a future lifestyle. Then, see the careers that will support their life choices.

From the Introduction, click Location to begin. A button to go to the next part of Reality Check as they progress.

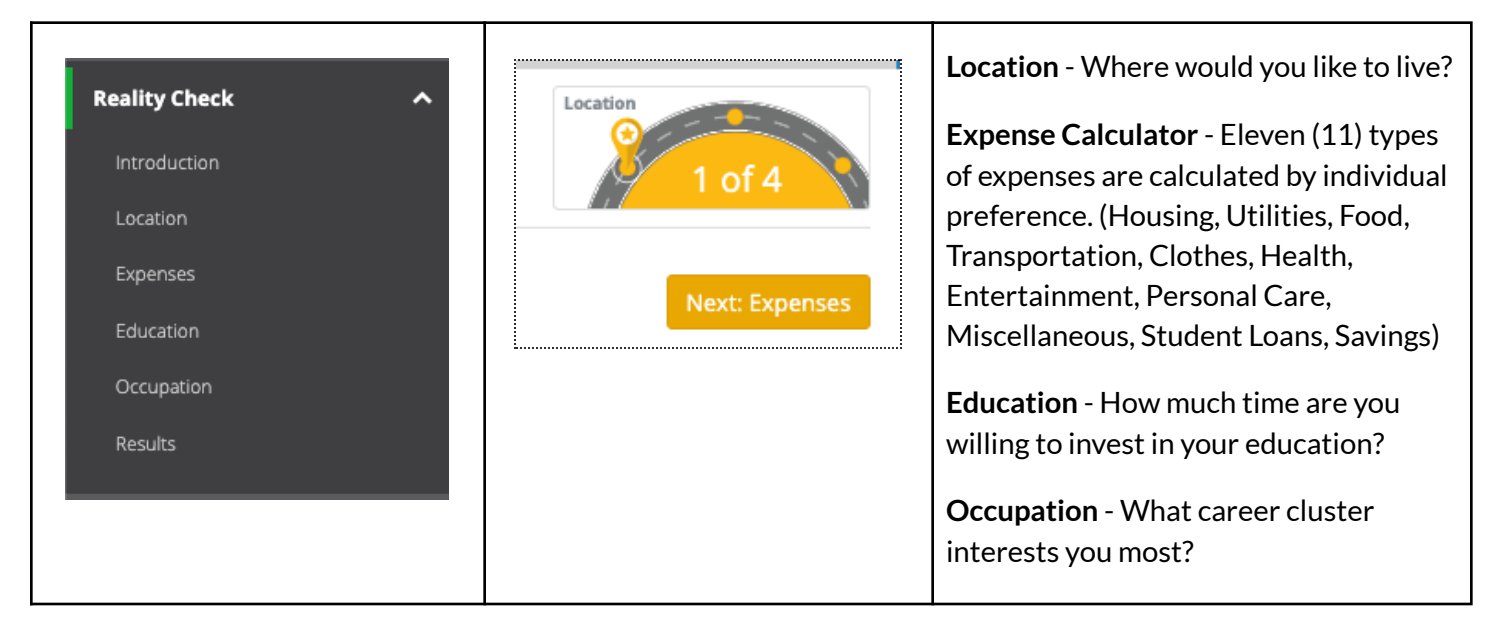

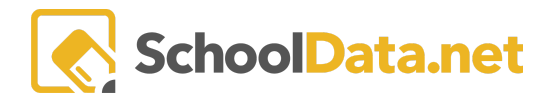

### Results

When each category of Reality Check has been filled in, the Results page will provide a list of Careers to favorite or click to investigate.

- Drop-down boxes can be changed to look at other career availability.
- Click Edit to change monthly expenses to update the annual salary.
- Select No Preference to show careers for all other selections.

| REALITY CHECK<br>Results       |                            |                                       |                       |
|--------------------------------|----------------------------|---------------------------------------|-----------------------|
| Where would you like to live?  |                            | How much time are you willing to inve | est?                  |
| Everett / Bellevue / Seattle 🔶 |                            | 4 Years 🗢                             |                       |
| Calculated Monthly Expenses    | Total Annual Salary Needed | What general career cluster interests | you most?             |
| \$4,031 Edit                   | \$48,372                   | Marketing                             | \$                    |
|                                |                            | CAREERS                               |                       |
| Advertising Managers           | O Market Research Analysts | Public Relations and Fundraising Ma   | Sales Managers        |
| Buyers and Purchasing Agents   | Marketing Managers         | Public Relations Specialists          | Sales Representatives |
|                                |                            |                                       | Next: Find Programs   |

See the article <u>Reality Check: Basic Guide</u> for more information.

### **Find Programs**

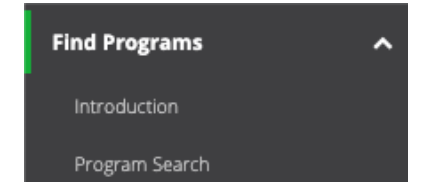

Program search is a versatile tool that lets you quickly look up educational programs using many filtering options. It includes Colleges, Apprenticeships, Certification, and Vocational Training Programs.

**Program Search** - Use the **search boxes to find educational programs** by name, self-assessment results, or careers and schools favorited.

| FIND PROGRA<br>Search F | FIND PROGRAMS<br>Search Programs                  |                             |                              |                              |                             |  |  |  |
|-------------------------|---------------------------------------------------|-----------------------------|------------------------------|------------------------------|-----------------------------|--|--|--|
| Career Plan             | Career Planner Educational Programs (582 records) |                             |                              |                              |                             |  |  |  |
|                         | Program                                           | Is Suggested by Favorited C | Is Suggested by Favorited So | Is Suggested by Interests As | Is Suggested by Preferences |  |  |  |
| $\heartsuit$            | Accounting                                        | 습                           | ☆                            | ☆                            | ☆                           |  |  |  |
| $\diamond$              | Accounting Technology and B                       |                             |                              | ☆                            |                             |  |  |  |
| $\heartsuit$            | Actuarial Science                                 | ☆                           |                              | ☆                            |                             |  |  |  |
| $\heartsuit$            | Acupuncture and Traditional                       |                             |                              | ☆                            | ☆                           |  |  |  |

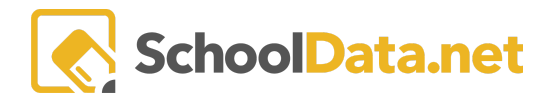

## **Find Schools**

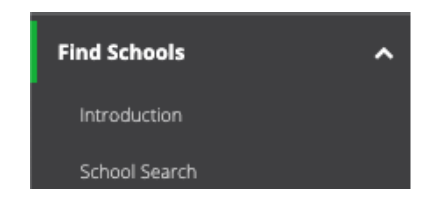

School search is a versatile tool that lets you quickly look up schools using many filtering options. It includes Colleges, Apprenticeships, Certification, and Vocational Training Programs. In addition, it includes all states and U.S. territories.

**School Search -** Use the **search boxes to find schools** by name or state. Click the **Advanced Search** to search by a specific Location, School Size, Housing, Sports, and more.

| FIND SCHOOLS Please use t<br>Search Schools |                                                                                   | Please use the Advanced Search i | n order to filter schools to a specific | Location, a specific School Size, Housing, and more. | Reset Filters | <b>Q</b> Advanced Search |  |
|---------------------------------------------|-----------------------------------------------------------------------------------|----------------------------------|-----------------------------------------|------------------------------------------------------|---------------|--------------------------|--|
| Career                                      | Career Planner Educational Institutions (232 records) 🖓 Pre-Filtered 🦷 Filtered 🗣 |                                  |                                         |                                                      |               |                          |  |
|                                             | School                                                                            |                                  |                                         | State                                                |               | 7 <b>0</b>               |  |
|                                             |                                                                                   |                                  |                                         | Washington                                           |               |                          |  |
| $\heartsuit$                                | A Professional Gar                                                                | ming Institute                   |                                         | Washington                                           |               | 1                        |  |
| $\heartsuit$                                | ABC Bartending So                                                                 | chool                            |                                         | Washington                                           |               |                          |  |
| $\heartsuit$                                | Academy of Intera                                                                 | ctive Entertainment              |                                         | Washington                                           |               |                          |  |
|                                             |                                                                                   |                                  |                                         |                                                      |               |                          |  |

**Compare** - Select **Education Institutions** to compare. Filter and click the checkmark to the left of the institutions you wish to compare. Selections will be reflected in the **Your Selected Educational Institution(s)**. Click **View Selected** to review choices, then click **Add Education** Institution(s).

| Edu      | icational Institution(s)                            | ✓Add Educational Institution(s) × |
|----------|-----------------------------------------------------|-----------------------------------|
| Educ     | ational Institution(s) (6002 records)               | <b></b>                           |
|          | · · · · · · · · · · · · · · · · · · ·               | V 4 V 4                           |
|          | Educational Institution                             | State                             |
|          |                                                     |                                   |
|          | 160 Driving Academy                                 | IL                                |
|          | 160 Driving Academy                                 | OR                                |
|          | 1st Academy School of Insurance                     | NV                                |
| ×        | 3 Dimensions Health Services                        | МА                                |
| <b>~</b> | 90 Day Dental Assisting                             | AZ                                |
| $\smile$ | A Better Tomorrow Services, Inc.                    | МА                                |
|          | A Gathering Place Massage Therapy School and Clinic | мо                                |
|          | A Head of Nme Design Academy                        | AK                                |
|          | A Plus Healthcare Training                          | IL                                |
|          | A Plus Nail School                                  | IL                                |
|          | A Safe Haven Foundation                             | IL                                |
| 1 - 5    | D of 6002                                           | 50 per page 🗢                     |
| Your     | Selected Educational Institution(s) 🚳               | QView Selected                    |

Results will compare **Tuition**, **Setting**, **Degrees**, **School Population**, **Admissions**, **Housing**, **Student Activty**, **Type**, **and Sports**.

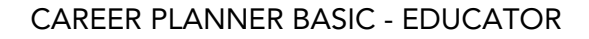

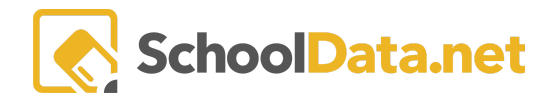

| Select Educational Institutions<br>to compare | Educational Institution(s) (required) Select Central Washington University × Western Washington University × Select Search |                                                                                             |                                                                                                   |  |  |
|-----------------------------------------------|----------------------------------------------------------------------------------------------------|---------------------------------------------------------------------------------------------|---------------------------------------------------------------------------------------------------|--|--|
| ▲ Results                                     | CareerPlanner Compare E                                                                                                    | Central Washington U                                                                        | Data Settings Form                                                                                |  |  |
|                                               | Tuition                                                                                                    | 7021.00 - 25092.00                                                                          | 7761.00 - 25668.00                                                                                |  |  |
|                                               | Setting                                                                                                    | Small town-rural area (not<br>within commuting<br>distance of a large city)                 | Urban (in a large city)                                                                           |  |  |
|                                               | Degrees                                                                                                    | Bachelor's, Certificate<br>or diploma, Graduate<br>certificate, Master's,<br>Other advanced | Bachelor's, Certificate or<br>diploma, Doctorate,<br>First professional,<br>Graduate certificate. |  |  |

### Resumes

**Build a resume**. In the resume sections, click the **+ Add** to begin adding. Then, **Print** the resume with a pre-set template or upload a resume.

|              | MY PORTPOLIO<br>Build Resumes<br>Overview Resumes Composit                                                               |     |
|--------------|----------------------------------------------------------------------------------------------------|-----|
|              | Personal Details                                                                                                    |     |
|              | Skills and Qualifications MY Postrouo Rescurpts                                                                          |     |
|              | Work Experience         Overview         Resumes *         Compositions *         Goals *         Assignments/Worksheets |     |
|              | Education Experience Select a template below to start the generation of your report.                                     |     |
|              | Activities Experience                                                                                                    |     |
| Resumes - Co | Honors Recognitions                                                                                                    |     |
|              | Awards Recognitions                                                                                                    |     |
| Build Resume | Scholarships Recognitions                                                                                                |     |
| Print Resume | Other Recognitions O Add Resume File                                                                                     | s 🗸 |
| T            | References Resume Template #1 Report 11, 26, 2018.Pdf 🔺                                                                  | _   |

See the article <u>Assembly My Portfolio: Resume</u> for more information.

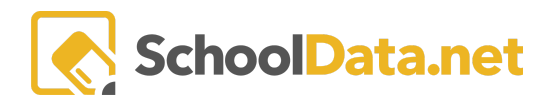

## Assemble My Portfolio

The portfolio stores assessment results, favored careers, programs, schools, goals, and experiences.

| MY PORTFOLIO<br>Overview<br>Overview     | Resumes -   |                                                         | Goals <del>-</del>               | Assignments/Worksheets                                                                                               |                                                                           | PROCEDAMS                                                             |                                                                          |
|------------------------------------------|-------------|---------------------------------------------------------|----------------------------------|----------------------------------------------------------------------------------------------------|---------------------------------------------------------------------------|-----------------------------------------------------------------------|--------------------------------------------------------------------------|
| Preferences –<br>Interests –<br>Skills – |             | - 100% - 100% - 0%<br>- 100% - 0%<br>- 100% - 100% - 0% | 6 - 0% -<br>6 - 0% -<br>6 - 0% - | <ul> <li>Accountants and Audi</li> <li>Actuaries</li> <li>Geologists and Geoph</li> <li>Marine Biologists</li> </ul> | <ul> <li>Agriculture, Food, and</li> <li>Architecture and Cons</li> </ul> | <ul> <li>Anesthesiologist Assis</li> <li>Animal Physiology</li> </ul> | <ul> <li>Academy of Hair Design</li> <li>Eastern Washington U</li> </ul> |
|                                          | EXPERIENCES |                                                         | R                                |                                                                                                    |                                                                           |                                                                       | GOALS                                                                    |
| - Work                                   |             | 4                                                       | Honors                           |                                                                                                    | Letters                                                                   | 1 - Academic -                                                        | 2                                                                        |
| - Volunteering                           |             |                                                         | Awards                           | 1                                                                                                    | Essays                                                                    | Career                                                                | 1                                                                        |
| Education —                              |             | 1                                                       | Scholarships                     |                                                                                                    | Resumes                                                                   | 3 Community                                                           | 1_                                                                       |
| - Activities                             |             | 5                                                       | Other                            |                                                                                                    |                                                                           | - Personal -                                                          | 1                                                                        |
|                                          |             |                                                         |                                  | • Add                                                                                                    | Files                                                                     |                                                                       |                                                                          |

See the article <u>Assemble My Portfolio: Uploading Files/Links</u>, <u>Career Planner Customization Options</u> for more information.

### Compositions

Fill in fields to create **Letters** or **Essays** to access later. This is an excellent location for cover letters then generate them for printing. In the selected area, click the **+Add** to begin.

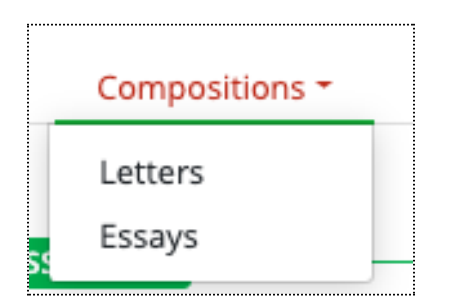

### Goals

Create **Education/Academic, Career, Community, or Personal goals.** These can be entered each school year and reflected on to see how they have grown. Then, in the selected area, click the **+Add** to begin.

See Career Planner: Creating Goals for more information.

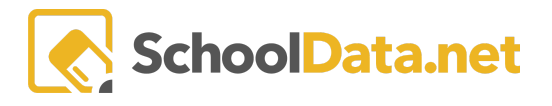

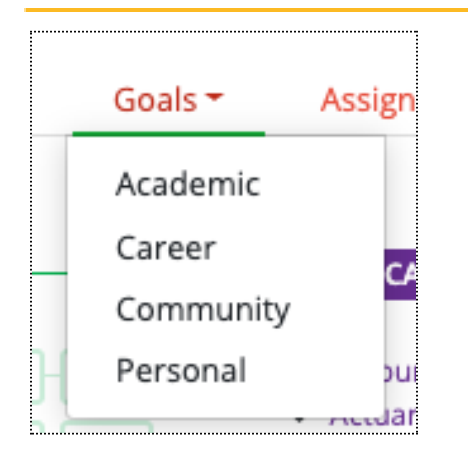

### Assignments/Worksheets

The District provides links here to access reference information, help for a specific graduation year, or assignments to complete. Follow the instructions in the comments and click the link to access the document/webpage.

| MY PORTFOLIO<br>Assignments and Worksheets |           |      |                                                                                                    |         |                        |  |  |  |  |
|--------------------------------------------|-----------|------|----------------------------------------------------------------------------------------------------|---------|------------------------|--|--|--|--|
| Overview                                   | Resumes 🔻 | Comp | oositions 🕶                                                                                                    | Goals 🔻 | Assignments/Worksheets |  |  |  |  |
| Link                                       |           |      | Comments                                                                                                    |         |                        |  |  |  |  |
| Senior Portfolio 2020 - HSB Plan           |           |      | A guide for students and parents                                                                               |         |                        |  |  |  |  |
| Letter of Recommendation                   |           |      | Students can download this sheet, fill in the necessary spots and pass to counselors/educators for recommendat |         |                        |  |  |  |  |

## **College Bound**

The College Bound Scholarship program is an early commitment of state financial aid to eligible students who sign up in middle school and fulfill the scholarship pledge. In Partnership with the Washington Student Achievement Council, we provide access to the tools and resources your students will need to get College Bound.

## **Financial Information**

The information found here will help students learn about many options to pay for education. It starts with the Free Application for Federal Student Aid (FAFSA) or the Washington Application for State Financial Aid (WAFSA). Included is a **Financial Aid Reflection Survey** that can be found in the top right by clicking **Launch Survey**. When completed, this will be reflected in the student's Assemble Portfolio.

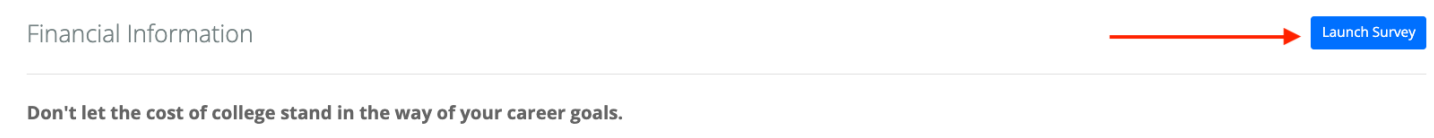

The information below helps you learn about many options to pay for education. Grants and scholarships are free money for your education. Apply for many grant and scholarship opportunities. The time you invest to search and apply for free money could make a difference in the college you attend and the amount of money you may need to borrow.

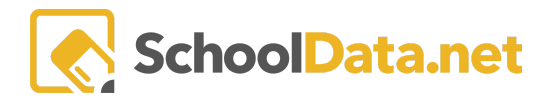

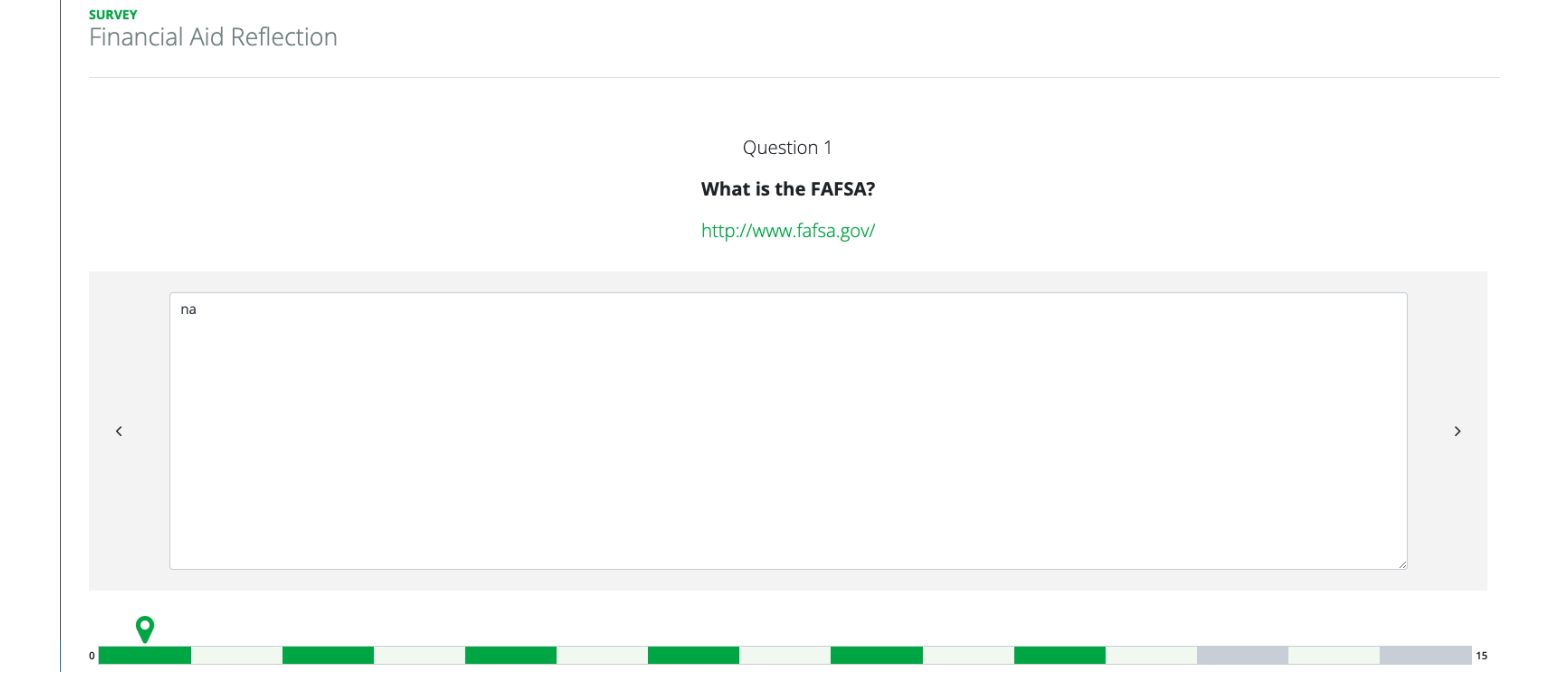